## How to Access WEBDISK on

## Faculty of Education lab computers

## Introduction

- Webdisk is a system that allows you to <u>store your files on an IT server so that they are easily accessible</u> <u>from any internet connected computer.</u>
- Webdisk is perfect for saving files (pdf, images, etc.) too large to fit on a floppy disk.
- Webdisk files are automatically backed up every day, so they can be recovered.
- A full user manual is available at http://www.ucalgary.ca/it/help/articles/webdisk/client733

## Here's How to Use Webdisk

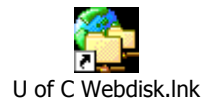

Double Click on U of C Web Disk icon on computer desktop

| The following window will open:                                                                                                    |                                                                                                    |
|----------------------------------------------------------------------------------------------------|----------------------------------------------------------------------------------------------------|
| 1.<br><sup>•</sup> Webdisk Login (Version 1.00 : 2003-06-06)<br>UNIVERSITY OF<br>CALGARY<br>Webdisk                                                               | <ul> <li>Fill in your IT Username and email password</li> <li>A drive will be automatically selected</li> </ul>                                    |
| IT Username: Password: Drive: U: Address (URL): https://webdisk.ucalgary.ca/ Run Windows Explorer after successful connection Set Permissions Connect Cancel Help | <ul> <li>Your webspace location will appear in the Address (URL) box</li> <li>Click on Run Windows Explorer after successful connection</li> </ul> |

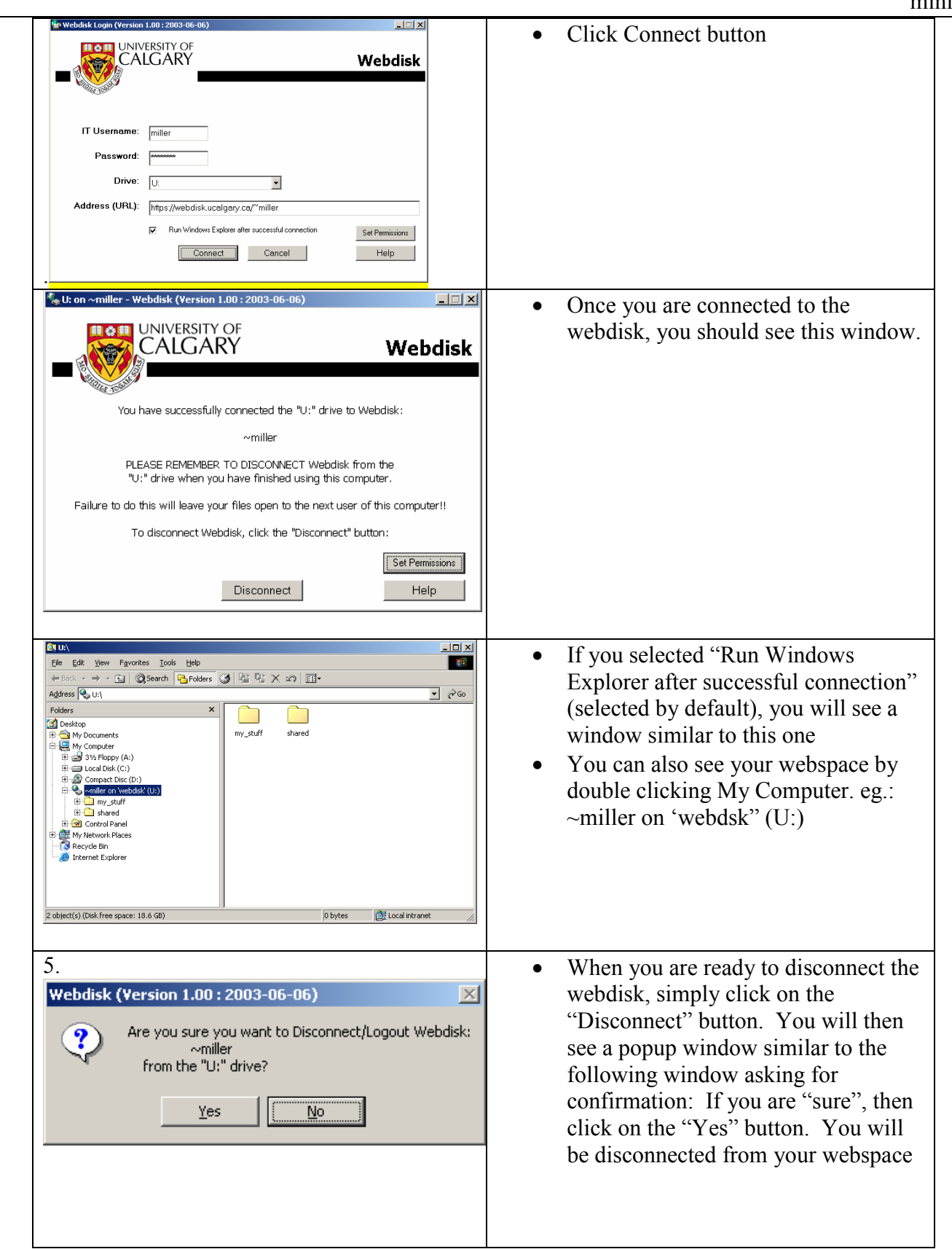